# IT KOMPAS ... bezpečně mořem informací ... s námi se neztratíte

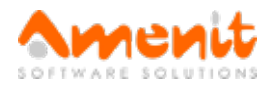

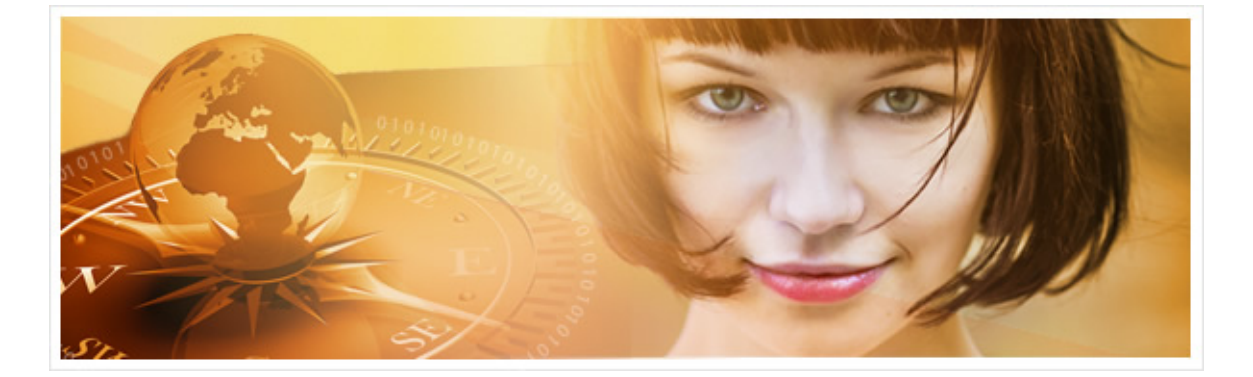

## V 59. čísle IT Kompasu jsme pro Vás připravili:

Vybrané aktuality ze světa IT Tipy — Triky Soutěž Vtip pro dobrou náladu

## Vybíráme zajímavé aktuality:

#### Podle Evropského soudu pro lidská práva smí firmy kontrolovat soukromou komunikaci zaměstnanců

Evropský soud pro lidská práva ve Štrasburku rozhodl, že firmy mohou sledovat soukromé emaily, chat a další elektronickou komunikaci zaměstnanců. Více...

#### Polovina mobilních uživatelů by si připlatila za aplikace s vyšší ochranou soukromí

Téměř polovina uživatelů by si klidně připlatila za aplikace, které by garantovaly, že nebudou předávat osobní informace třetím stranám. Více...

Více aktualit naleznete na www.AntiviroveCentrum.cz nebo na Facebooku.

## Tipy a triky

#### Jak sdílet internet z mobilního telefonu v notebooku?

To si tak jedete vlakem, který se v popisu pyšní WiFi připojením. Nicméně jste si koupili místenku do vozu, kde WiFi signál ani náhodou nedosáhne. Přitom potřebujete pracovat na notebooku, takže co teď? Pokud máte chytrý telefon s Androidem nebo Windows Phone a máte datový tarif, řešením je použít "sdílení internetu" z telefonu, tedy vytvořit tzv. Hotspot. Jak na to?

Pokud máte telefon s Androidem, je potřeba aktivovat funkci "přenosný Hotspot", která je ukryta v nastavení pod volbou "Tethering a přenosný Hotspot". Klikněte na Nastavení->Tethering a přenosný Hotspot. Zaškrtněte "Přenosný Hotspot" a pak volitelně pokračujte do sekce "Nastavení přenosného Hotspotu". Zde zkontrolujte, zda je skutečně zaškrtnuto "Přenosný Hotspot WiFi", případně v sekci "Konfigurace Hotspotu WiFi" nastavte jméno, pod kterým bude Hotspot vidět ve WiFi sítích v notebooku. Můžete také vybrat stupeň zabezpečení Hotspotu a rozhodně doporučujeme nastavit heslo pro připojení. Jakmile konfiguraci uložíte, v notebooku bude váš HotSpot vidět v seznamu dostupných bezdrátových sítí a připojíte se k němu klasicky kliknutím na název sítě a vložením hesla, které jste nastavili v konfiguraci Hotspotu.

Pro aktivaci Hotspotu v telefonech s operačním systémem Windows Phone jděte do Nastavení a vyberte položku Sdílení internetu. Přepínač v horní části přepněte

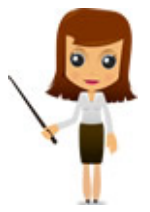

do polohy "Zapnuto" a v dolní části volitelně nastavte název sítě, pod kterým bude sdílený internet vidět v seznamu WiFi sítí v notebooku a samozřejmě také heslo nutné pro připojení k Hotspotu.

Telefony **Apple** s operačním systémem **iOS 7** a **iOS 8** používají označení "Osobní Hotspot", který aktivujete kliknutím na Nastavení->Mobilní data (u iOS 8 je volba Osobní Hotspot "vytažená" přímo do Nastavení". Po zapnutí Hotspotu přepínačem v pravém horním rohu obrazovky můžete také nastavit heslo pro připojení.

## Jak se chová Outlook 2013 a vyšší, pokud používá mobilní Hotspot z telefonu (účtování podle objemu přenesených dat)?

Sdílení internetu z telefonu máme úspěšně zapnuto a můžeme se vrhnout na emaily. Uživatelé poštovního klienta Microsoft Outlook v počítači budou po spuštění aplikace možná překvapeni. Outlook zjistí, že je do internetu připojen přes sdílený datový tarif z telefonu a zobrazí hlášku "Všimli jsme si, že Vaše připojení je účtované podle objemu dat, takže byste mohli platit vyšší poplatky. Outlook teď pracuje offline, aby vám neúčtovali vysoké poplatky za přenesená data". Hláška samotná pak obsahuje i tlačítko "Přesto připojit". Jakmile tlačítko zmáčknete, pokusí se Outlook připojit ke svým poštovním schránkám a účtům.

Pokud máte datový tarif s omezením nebo jste v zahraničí, může Vám toto upozornění skutečně ušetřit překvapení z vysokého účtu. Majitelé neomezených datových paušálů však tahle hláška může iritovat a mohou ji chtít vypnout. Což lze paradoxně provést nikoliv přímo v nastavení Outlooku, ale v nastavení Windows!!

Je potřeba zobrazit seznam bezdrátových sítí (ikonka se "sílou signálu" vpravo dole u hodin), na danou sít Vašeho mobilního Hotspotu kliknout pomocí pravého tlačítka na myši a pak kliknout na volbu "Nastavit jako připojení neúčtované podle objemu dat". Po dalším spuštění Outlooku se nebude hláška objevovat.

## Soutěž

#### Vyhodnocení minulé soutěže:

Na otázku z minulého vydání elektronického magazínu IT Kompas odpověděl správně a z mnoha správných odpovědí byl vylosován pan Friš z Domažlicka, kterému tímto gratulujeme k výhře softwaru <u>ESET Smart Security</u> pro 1 PC na rok zdarma.

Otázka zněla: Co je označováno pojmem "VoIP"?

#### Správná odpověď měla být:

Voice over Internet Protocol (zkratkou VoIP) je technologie, umožňující přenos digitalizovaného hlasu v těle paketů rodiny protokolů UDP/TCP/IP prostřednictvím počítačové sítě nebo jiného média, prostupného pro protokol IP. Využívá se pro telefonování prostřednictvím Internetu, intranetu nebo jakéhokoliv jiného datového spojení. Více informací naleznete <u>zde</u>.

#### Nová otázka:

Co je označováno pojmem "Blog"?

Ze správných odpovědí vylosujeme výherce, který od nás získá software <u>Sticky Password Premium</u> pro 1 uživatele na rok zdarma.

Odpovědi pište do 10. 2. 2016 na e-mail amenit@amenit.cz.

Správnou odpověď a výherce uveřejníme v příštím čísle. **Pokud se chcete co nejdříve dozvědět, zda jste vyhráli**, staňte se našimi přáteli na Facebooku. Tam se informace o výherci objeví jako první.

| Vtip pro dobrou nála | du |
|----------------------|----|
|----------------------|----|

Snažím se nyní získat přátele obdobným způsobem jako na Facebooku. Každý den chodím ven a vyprávím kolemjdoucím, co jsem jedl, jak se cítím, co jsem dělal předchozí noc a co budu dělat zítra večer. Pak jim rozdávám fotky mé rodiny, mého psa a moje fotky, jak pracuji na zahradě a trávím čas v bazénu. Také poslouchám jejich rozhovory a říkám jim, že je miluji. A funguje to. Už mám tři přátele: dva policisty a psychiatra. Vydání IT Kompasu od 1. čísla naleznete zde.

Tým Antivirového Centra

Amenit s.r.o.

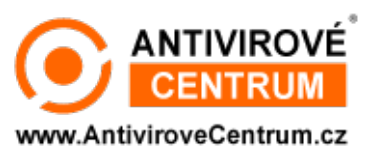

Nechcete-li již nikdy dostávat e-maily tohoto typu, klikněte na odkaz pro odhlášení ze seznamu příjemců.